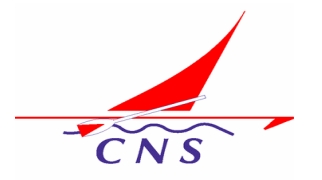

# Cercle Nautique de Soisy sur Seine Seine-Essonnes

# Renouvellement Adhésion Saison 2023-2024

### Procédure Renouvellement Adhésion

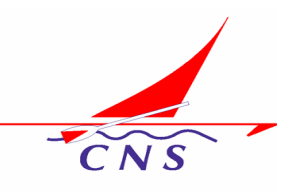

Pour la saison 2023-2024, nous utiliserons la plateforme AssoConnect pour gérer les adhésions. Vous pourrez via ce portail effectuer le paiement en ligne. Cela rendra les choses plus faciles pour vous et le trésorier.

Ce document décrit succinctement les étapes à suivre pour renouveler son adhésion au titre de cette nouvelle saison.

CNS

## Le Portail du CNS via AssoConnect

#### • URL du Portail

https://cns-641d6349a9f80.assoconnect.com/

| SELE NAM                |                                                                                                    |
|-------------------------|----------------------------------------------------------------------------------------------------|
| 3<br>Solay / Sel        |                                                                                                    |
|                         | PRÉSENTATION RANDONNÉES ACTUALITÉS L'ÉQUIPE PARTENAIRES                                                        |
|                         |                                                                                                    |
|                         | Je Donne Je souhaite être contacté 1ère Adhésion                                                               |
| Bien<br>Vene            | venue au club d'aviron/voile de Soisy sur Seine !<br>ez découvrir un plan d'eau exceptionnel à 28 Kms de Paris |
| Le CN                   | S est une assóciation de bénévoles Renouvellement Adhésion                                                     |
|                         |                                                                                                    |
| our renouveler votre ad | hésion, cliquez sur le bouton vert « Renouvellement Adhésion »                                                 |

#### Procédure Renouvellement Adhésion

CNS

 Vous arrivez sur le formulaire de renouvellement d'Adhésion SAISON 2023-2024. En descendant dans la page vous pourrez voir une description des Conditions de Renouvellement ainsi que la Tarification. Vous pourrez également télécharger les documents utiles (Règlements, Questionnaire, Notice Assurance optionnelle MAIF, ...) Cliquez sur le bouton « J'adhère ! »

| e. | LE CLUB INFO UTILES                                                              | COMPÉTITIONS BOUTIQUE SE CONNECTER                            |                                                                                                    |                                                                                                    |   |
|----|----------------------------------------------------------------------------------|---------------------------------------------------------------|----------------------------------------------------------------------------------------------------|----------------------------------------------------------------------------------------------------|---|
|    | Renouvellement Adhésion- SAI<br>CERCLE NAUTIQUE DE SOIS<br>Juduer<br>Soisy / Sei | SON 2023-2024<br>Y SUR SEINE                                  | Adhesion comprenent les coûts de licence FFA (Fidéfirstion Francises d'Aviron).<br>Dur les Primo-Adherents, merci de prendre le formulaire 'Demande d'Adhesion 2023-2024' en<br>Ensuite rensegnent les informations qui vous sont demandees pour la création de votre adhesion.<br>Duois vous communiquerons votre numéro de licence FFA après validation de votre adhesion.<br>Demandees lors de ce nerouvellement d'adhesion.<br><b>Bonza sisten à dya</b><br><b>Documents téléchargeables</b><br>reglement-interieur CNS en reglementmedical en questionnaire sante, 398511972 en<br>atestation-questionnaire, sante, 2721198246 en<br>mail notice-individualle domages-corporels licencies 2023 20220822092282 | Jachwei         Contacts         Tedeproce       +33146450611         Ouverture adhelsions         Weimer est adhelsions         Beimer est 22 mai 2023 & 00:00         To at cct. 2023 & 22.39         Palement enligne         ID         ISD         ka palevauet se higher sont protégés par |   |
| In | nformation                                                                       | J'adhère !                                                    | Conditions particulières                                                                                                    |                                                                                                    |   |
|    | Renouvellement d'Adhésion pour la Saison 2023 - 2024                             | Contacts                                                      | Instructions pour compléter le formulaire d'inscription                                                                                                    |                                                                                                    |   |
|    | 1er Septembre 2023 au 31 Août 2024                                               | Email cnautiquesoisy@gmail.com<br>Téléphone +33 1 64 85 06 11 | CERTIFICAT MEDICAL ou ATTESTATION                                                                                                    |                                                                                                    |   |
| Ad | dhésion comprenant les coûts de licence FFA (Fédération Française d'Aviron).     | Ouverture des adhésions                                       |                                                                                                    |                                                                                                    |   |
|    |                                                                                  |                                                               | per rendurementaria admession en mon certificar medicar a país de 3 ans - je roumis un nouveau definicar médical.                                                                                                    |                                                                                                    |   |
|    |                                                                                  |                                                               | j <u>e renouvelle mon adhésion et mon certificat médical compétition a moins de 3 ans</u> : j'ai renseigné le<br>guestionnaire de santé <u>QS-Sport</u> (voir document téléchargeable)                                                                                                    |                                                                                                    |   |
|    |                                                                                  |                                                               | <ul> <li>j'ai répondu NON à toutes les questions, je l'atteste dans le formulaire d'inscription</li> <li>j'ai répondu OUI à au moins une question du Questionnaire de santé, je fournis un nouveau certificat</li> </ul>                                                                                                    |                                                                                                    |   |
|    |                                                                                  |                                                               | Aureson Chron                                                                                                    | 133,00 €                                                                                                    |   |
|    |                                                                                  |                                                               | Assurance Complémentaire Aviron LA. Sport                                                                                                    | 10,79 €                                                                                                    |   |
|    |                                                                                  |                                                               | Bateau Personnel                                                                                                    | •                                                                                                    |   |
|    |                                                                                  |                                                               | Formules                                                                                                    | Montant                                                                                                    |   |
|    |                                                                                  |                                                               | Emplacement Bateau                                                                                                    | 50,00 €                                                                                                    |   |
|    |                                                                                  |                                                               | Assurance Bateau (si besoin)                                                                                                    | 50,00 €                                                                                                    |   |
|    |                                                                                  |                                                               | Boutique                                                                                                    | •                                                                                                    |   |
|    |                                                                                  |                                                               | Formules                                                                                                    | Montant                                                                                                    |   |
|    |                                                                                  |                                                               | Achat Tee-Shirt                                                                                                    | 20,00 €                                                                                                    |   |
|    |                                                                                  |                                                               |                                                                                                    |                                                                                                    |   |
|    |                                                                                  |                                                               | Plan du site Licences Mentions légales                                                                                                    | CGUV Paramétrer les cookies Se connecter                                                                                                    |   |
|    |                                                                                  |                                                               |                                                                                                    |                                                                                                    | _ |

CN

### Procédure Renouvellement Adhésion

 Renseignez les champs « Prénom », « Nom » puis sélectionnez dans le tableau des « Tarifs » le type d'Adhésion souhaitée ainsi que les lignes de tarif complémentaires si besoin

Le montant à régler s'affiche à droite de l'écran.

Si vous souscrivez pour plusieurs Adhérents, cliquez sur le bouton « Ajoutez un autre Adhérent » en bas de l'écran

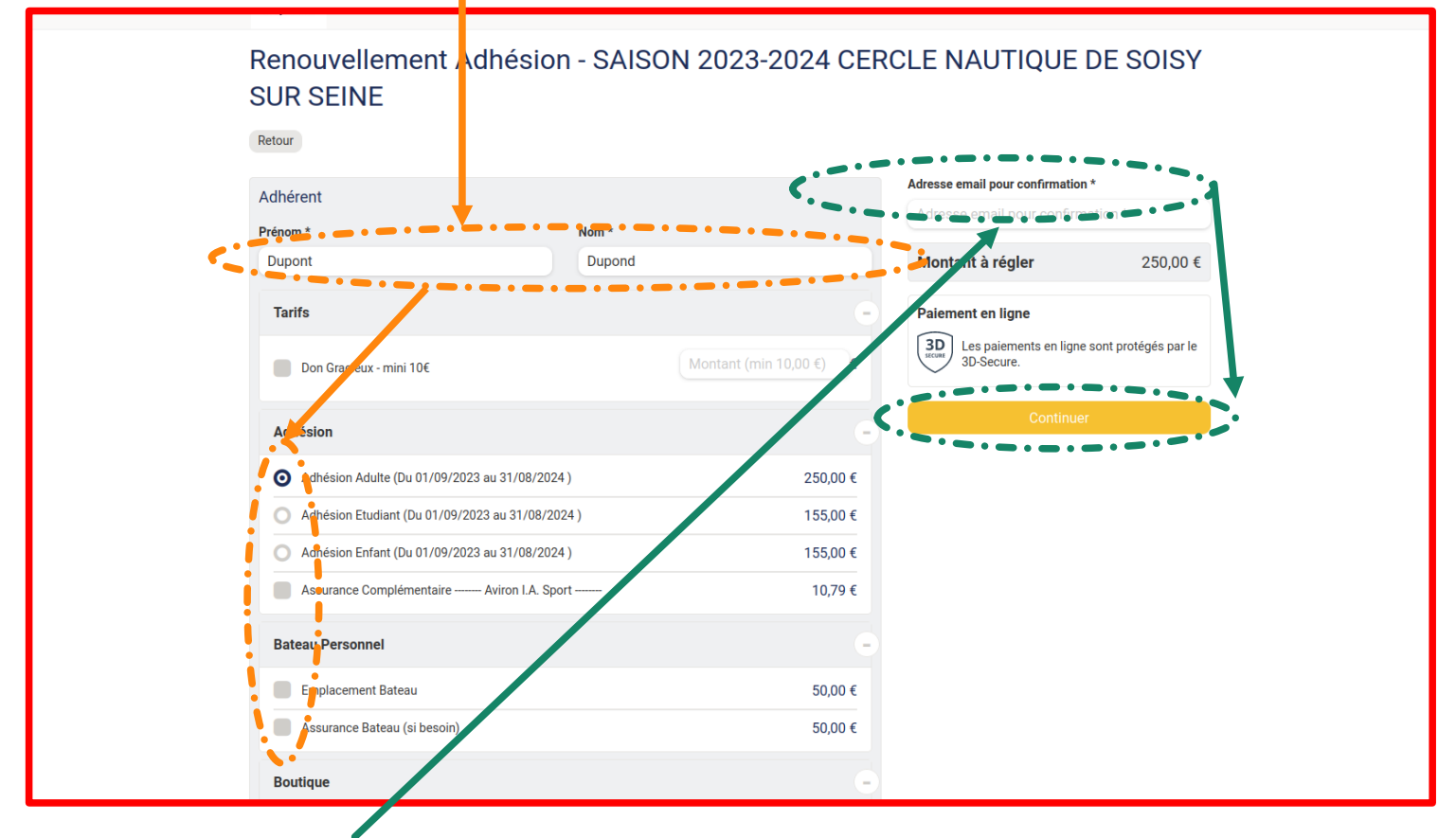

 Renseignez l'adresse mail (indiquez celle sur laquelle vous avez reçu notre message d'information concernant la demande de renouvellement 2023-2024), puis cliquez sur le bouton continuez

### Procédure Renouvellement Adhésion

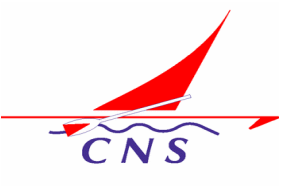

• Vous allez recevoir un email sur l'adresse que vous avez indiquez.

Il vous sera demandé de créer le mot de passe pour accédez à votre compte.

Nous avons déjà prérempli un certain nombre d'informations vous concernant à partir des vos inscriptions précédentes.

Dans la suite de la procédure vous allez être amener à confirmer ou modifier ces informations.

Si par hasard vous avez déjà effectué la mise à jour de votre mot de passe, le système vous demandera directement votre mot de passe et vous positionnera sur la fiche d'adhésion 2023-2024

C2 - Restricted

| Batty / Boins                   | LE CLUB INFOS UTILES COMPÉTITIONS BOUTIQUE SE CONNECTER                                                                                    |
|---------------------------------|----------------------------------------------------------------------------------------------------|
| Renouvellement Adh<br>SUR SEINE | nésion - SAISON 2023-2024 CERCLE NAUTIQUE DE SOISY                                                                                         |
|                                 | Je me connecte et finalise mon adhésion<br>Auxun mot de passe riset configuré pour le compte lié à<br>noname@gmail.org.                    |
|                                 | Nous venons de vous envoyer un email pour vous permettre de<br>créer votre mot de passe puis de poursuivre votre commande.<br>Retor<br>Qu: |
|                                 | G Continuer avec Google                                                                                                    |
|                                 | Vois ravez pas de complet ? Letter da complet.<br>Etape aulivante                                                                          |
|                                 |                                                                                                    |
| Plan du site                    | Licences Mertions légales CGUV Paramétrer les cookies Se connector                                                                         |

 Allez dans votre boîte mail, ouvrez le message que vous avez reçu et créez votre Mot de Passe.

Il ne sera connu que de vous seul.

| Sujet : Mot de passe Assoconnect<br>De : "ONS Soirs var Seine "Sonas and<br>Date : 22/06/2023 16:18<br>Pour : "N                                  | ₩ <b>2</b>                                                                                                |
|----------------------------------------------------------------------------------------------------|----------------------------------------------------------------------------------------------------|
| CNS Soisy sur Seine                                                                                                    | assoconnect logo                                                                                          |
| CNS Soisy                                                                                                    | sur Seine                                                                                                 |
| Bonjour <b>Market and Andreas</b>                                                                                                    |                                                                                                    |
| Vous recevez cet email car vous avez<br>mot de passe. Cette configuration est<br>demande, une fois ce délai expiré, vou<br>en faire une nouvelle. | demandé la configuration de votre<br>possible jusqu'à 3h après la<br>is devrez retourner sur le site pour |
| Cliquez sur le bouton ci-dessous pour                                                                                                    | continuer :                                                                                               |
| Réinitialiser moi                                                                                                    | n mot de passe                                                                                            |
| Le contenu de cet email est personnel e<br>Ne transférez pas son contenu à une aut                                                                | t permet de configurer votre compte.<br>re personne.                                                      |
| En cas de question, merci de contacte                                                                                                    | er directement CNS Soisy sur Seine                                                                        |
| 01 64 8                                                                                                    | 5 06 11                                                                                                   |
| 1 Rue Du Port 91450 S                                                                                                    | DISY-SUR-SEINE France                                                                                     |
| ass<br>acc Comme 30 000 structures, <b>CNS Soisy</b><br>nn qui simplifie la vie des responsables as<br>ect                                        | sur Seine utilise AssoConnect, le logiciel<br>sociatifs.                                                  |

### Procédure Renouvellement Adhésion

 Il vous sera demandé des informations complémentaires. Ces informations sont celles nécessaires au renouvellement. Certaines seront obligatoires, vous ne pourrez pas allez plus loin si vous ne les renseignez pas. D'autres informations sont associées à votre profil, vous pourrez les modifier par la suite – voir à la fin de ce document

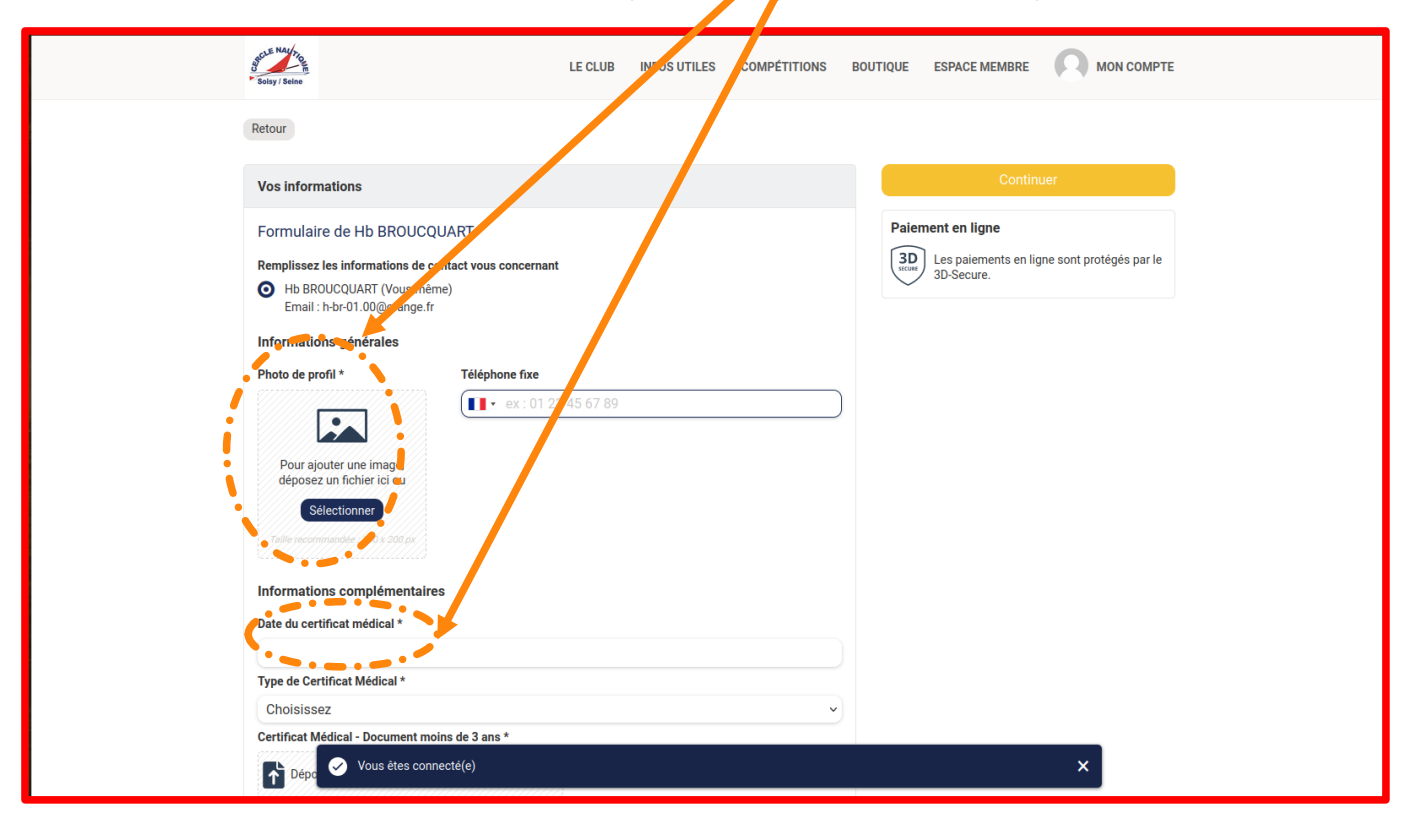

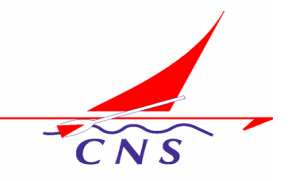

### Procédure Renouvellement Adhésion

|   | Lorsque toutes les informations nécessaires sont renseignées, cliquez sur le |
|---|------------------------------------------------------------------------------|
| k | pouton « Continuer » pour passer au paiement                                 |

| Scie Nation                                                                                                    | LE CLUB INFOS UTILES COMPÉTITIONS | BOUTIQUE ESPACE MEMBRE 📿 MON COMPTE                                                                                                    |  |
|----------------------------------------------------------------------------------------------------|-----------------------------------|----------------------------------------------------------------------------------------------------|--|
| Retour                                                                                                    |                                   |                                                                                                    |  |
| Vos informations                                                                                                    |                                   | Continuer                                                                                                    |  |
| Formulaire de Hb BROUCQUART<br>Remplissez les informations de contact vous concernant<br>Mb BBOUCQUART (Vous-même)<br>Enail : h-b-r0.00@orange.fr<br>Informations générales<br>Photo de profil*<br>Téléphone fixe<br>Téléphone fixe<br>Coisy / Sein | 45 67 89                          | Paiement en ligne         Image: State of the state of the state |  |
| Date du certificat médical *                                                                                                    |                                   |                                                                                                    |  |
| 30/06/2023                                                                                                    |                                   |                                                                                                    |  |
| Type de Certificat Médical *                                                                                                    |                                   |                                                                                                    |  |
| Pratique de l'Aviron                                                                                                    | ~                                 | $\sim$                                                                                                    |  |
| Certificat Médical - Document moins de 3 ans *                                                                                                    |                                   |                                                                                                    |  |

• Si une ou plusieurs informations obligatoires ne sont pas renseignées, un message est positionné au niveau de celles-ci. Tant que ces informations ne sont pas indiquées vous ne pourrez pas passer au paiement.

#### Cette information doit être renseignée.

J'atteste l'exactitude des informations fournies, j'accepte les statuts et le réglement intérieur \*

J'accepte

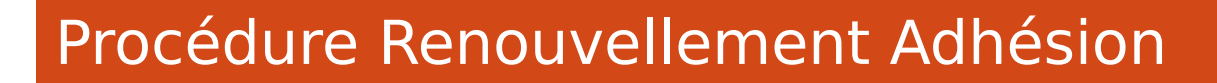

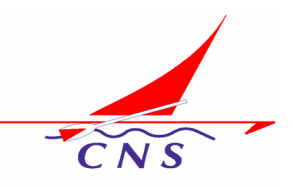

 Un récapitulatif de votre demande est affiché avant de passer au paiement en cliquant sur le bouton « Payer XXX € »

| Sciency / Science                                                                                                | LE CLUB INFOS UTILES COMPÉTITIONS POUT      | ПОЧЕ ЕБРАСЕ МЕМВРЕ 💭 МОЛ СОМРТЕ 🅁                                                                                                    |                                                                                                    |
|----------------------------------------------------------------------------------------------------|---------------------------------------------|----------------------------------------------------------------------------------------------------|----------------------------------------------------------------------------------------------------|
| Renouvellement Adhésion - SAISON 202<br>NAUTIQUE DE SOISY SUR SEINE<br><b>Hb BROUCQUART</b><br>• Adhésion Aduite | 23-2024 CERCLE Modifier mon adhési<br>250,0 | on Recupitulatif<br>Renouvellemus Adhésion -<br>SAUTOQUE DE SOISY SUR SEINE 250,00 €<br>NAUTIQUE DE SOISY SUR SEINE                                                                                   |                                                                                                    |
| Montant du panier<br>Email de confirmation envoyé à                                                              | 250,0<br>h-br-01.00@orange.fr Mod           | ifier<br>30 Les paiements en ligne sont protégés par le<br>3D-Secure.                                                                                                    |                                                                                                    |
| assoconnect                                                                                                    |                                             | Votre association CNS Solsy sur Seine utilise AssoConnect.                                                                                                    | Vous pourrez alors                                                                                                    |
| Comment choisissez-vous de payer ?                                                                               | Réc                                         | capitulatif                                                                                                    | * de préférence, payer en ligne par ca<br>bleue, en 1 ou 3 fois<br>* choisir un autre mode de paiement                                                                      |
| Recomm<br>Payer la totalité par carte bancaire<br>Ramo pr<br>12 Sof 8 9012 3456                                  | visa 🔍 🖬 P                                  | l à payer à « CNS Soisy sur Seine » 250,00 €<br>ourboire pour soutenir AssoConnect 4,7 % 5<br>ssoConnect ne facture pas de frais et<br>ompte sur votre générosité pour soutenir<br>e service gratuit. | Vous devrez ensuite accepter les CGU<br>AssoConnect afin de valider le paieme<br>l'adhésion                                                                                 |
| Date or sepration     O       Month Is carte       Id                                                            | Schriftes Tot                               | al à payer 261,75 €                                                                                                    | <ul> <li>Par défaut AssoConnect propose de de<br/>un pourboire, pour soutenir le mode<br/>Associatif de l'application.<br/>Vous pourrez modifier le montant de d</li> </ul> |
| Payer la première échéance maintenant et l                                                                       | le reste pluz : VISA 💽 🖃                    | Les paiements en ligne sont protégée par le 3D-Secure.                                                                                                    | pourboire à votre guise                                                                                                    |
| - Litre                                                                                                    |                                             |                                                                                                    |                                                                                                    |
| J'accepte les CGUV de AssoConnect                                                                                | Payer 261,75 €                              |                                                                                                    |                                                                                                    |

### Procédure Renouvellement Adhésion

Lorsque le paiement est accepté, le système vous le signale.
 Vous pourrez alors revenir sur le site afin de vérifier les informations associées à votre compte.
 Cliquer sur « Retour vers le site »

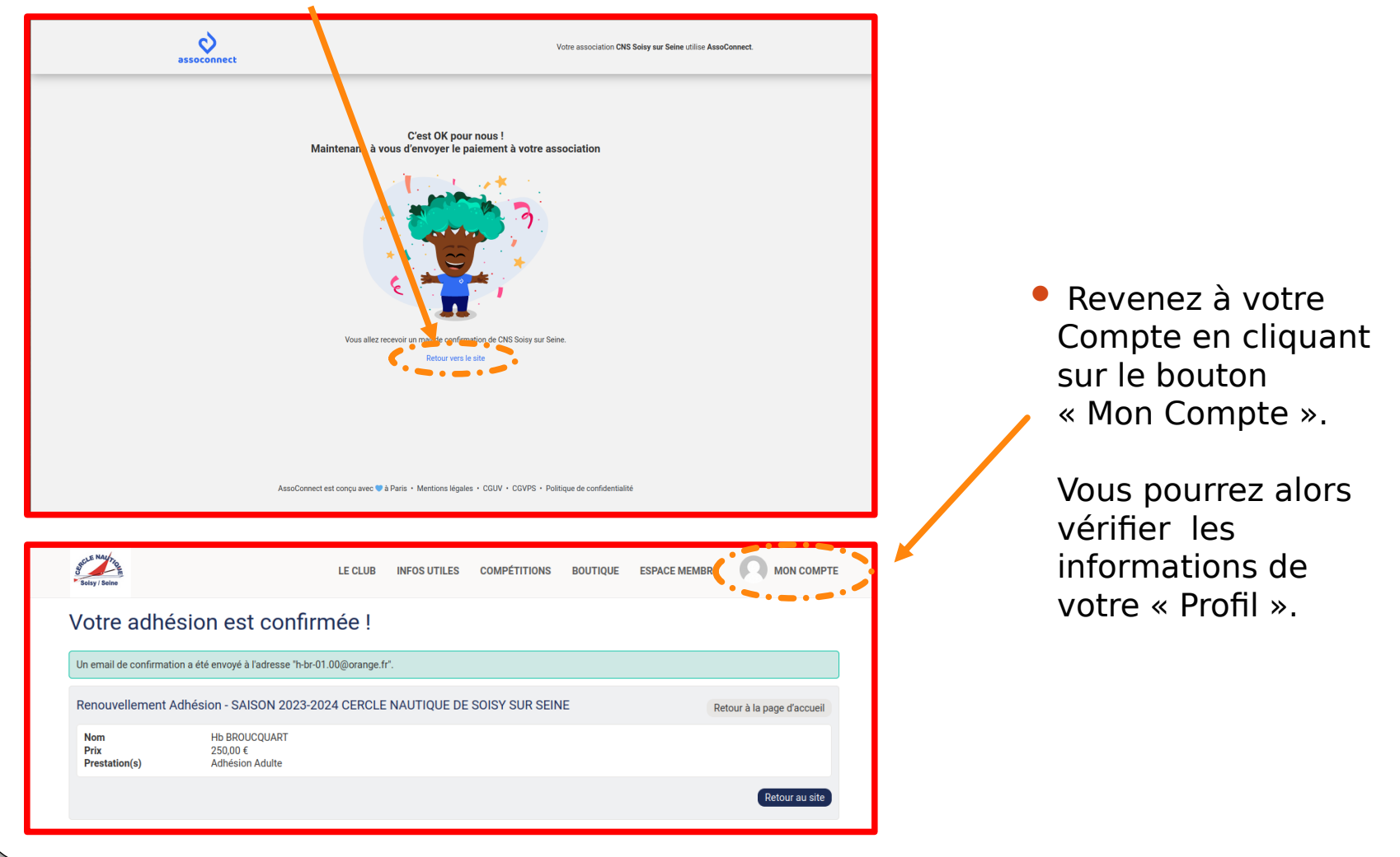

#### Modification des Informations de votre « Profil »

CNS

| <ul> <li>Vérifiez les informations affichées.</li> <li>Si vous souhaitez en mettre certaines à jour, cliquez sur le bouton « Mettre à jour le profil ».</li> <li>Vous aurez alors accès à la modification des informations.</li> <li>Certaines informations ne gérées par le système peuvent ne pas être modifiables</li> </ul> |                                                    |                                                                                                    |                         |                      |                         |  |  |  |
|----------------------------------------------------------------------------------------------------|----------------------------------------------------|----------------------------------------------------------------------------------------------------|-------------------------|----------------------|-------------------------|--|--|--|
|                                                                                                    | Solsy / Seine                                      | LE CLUB INFOS UT                                                                                                  | TILES COMPÉTITIONS      | BOUTIQUE ESPACE MEME |                         |  |  |  |
|                                                                                                    |                                                    |                                                                                                    | PROFIL ACHATS           | EMAILS ADHÉSIONS     | DONS DÉCONNEXION        |  |  |  |
|                                                                                                    |                                                    | Soley / S                                                                                                    | •                       |                      |                         |  |  |  |
|                                                                                                    |                                                    |                                                                                                    |                         | <u> </u>             | Mettre à jour le profil |  |  |  |
|                                                                                                    | Informations générales                             | S                                                                                                    |                         |                      |                         |  |  |  |
|                                                                                                    | Prénom<br>Sexe<br>Date de naissance                | Masculin<br>03/05/2005                                                                                            | Nom<br>Email<br>Adresse |                      |                         |  |  |  |
|                                                                                                    | Téléphone mobile                                   | +33                                                                                                    |                         | France               |                         |  |  |  |
|                                                                                                    | Informations complém                               | ientaires                                                                                                    |                         |                      |                         |  |  |  |
|                                                                                                    | Numéro de licence                                  |                                                                                                    |                         |                      |                         |  |  |  |
|                                                                                                    | Nationalité                                        | Française                                                                                                    |                         |                      |                         |  |  |  |
|                                                                                                    | CNS                                                | -                                                                                                    |                         |                      |                         |  |  |  |
|                                                                                                    | Niveau Club                                        | -                                                                                                    |                         |                      |                         |  |  |  |
|                                                                                                    | Certificat Médical ou<br>Attestation               | renouvellement adhésion, certificat médical<br>compétition moins de 3 ans. NON à toutes les<br>questions QS-Sport |                         |                      |                         |  |  |  |
|                                                                                                    | Date du certificat<br>médical                      | 30/06/2023                                                                                                    |                         |                      |                         |  |  |  |
|                                                                                                    | Type de Certificat<br>Médical                      | Pratique de l'Aviron                                                                                              |                         |                      |                         |  |  |  |
|                                                                                                    | Certificat Médical -<br>Document moins de 3<br>ans | 20200701_Certificat_Médical_Sport.pdf                                                                             |                         |                      |                         |  |  |  |

#### Modification des Informations de votre « Profil »

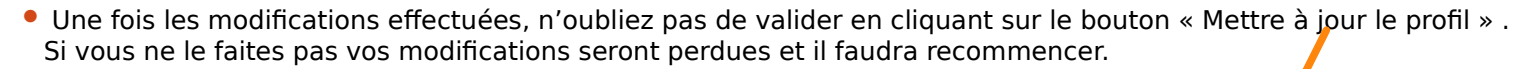

| v Soiry / Soine<br>Retour au profil | LE CLUB         | NFOS UTILES COMPETITIONS | BOUTIQUE E | ESPACE MEMBRE         | MON COMPTE               |
|-------------------------------------|-----------------|--------------------------|------------|-----------------------|--------------------------|
|                                     |                 |                          |            | · · · ·               |                          |
|                                     |                 | Soisy / Sein             |            |                       |                          |
| Prénom *                            |                 | Nom *                    |            |                       |                          |
| Dupont                              |                 | Dupond                   |            |                       |                          |
| Email *                             |                 | Téléphone fixe           |            | Téléphone mobi        | le                       |
| milou@nomail.fr                     |                 | ex : 01 23 4             | 45 67 89   | 🚺 🔹 ex : 06           | 12 34 56 78              |
| Date de naissance                   |                 | Sexe                     |            |                       |                          |
| 03/05/2005                          |                 | Masculin                 | ~          |                       |                          |
| Adresse                             |                 |                          |            |                       |                          |
| 1 Rue Du Port                       |                 |                          |            |                       | )                        |
| Complément d'adresse (facultatif)   |                 |                          |            |                       |                          |
| Complément d'adresse (faculta       | atif)           |                          |            |                       |                          |
| Code postal                         | Ville           |                          |            | Pays                  |                          |
| 91350                               | Soisy-sur-Seine |                          |            | France                | ~                        |
|                                     |                 |                          | s          | Supprimer l'adresse e | t en saisir une nouvelle |
|                                     |                 |                          |            |                       |                          |
| Informations complémentaire         | s               | Ξ                        |            |                       |                          |

## Déconnexion de votre compte

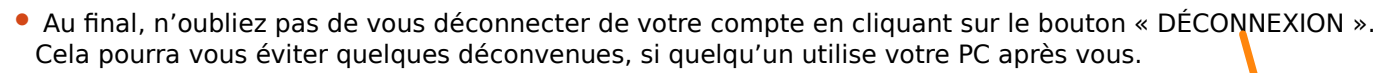

| Solsy / Seine | LE CLUB | INFOS UTILES | COMPÉTITI | ons bout | ITIQUE | ESPACE MEMBRE | Bene Mai | псомрте  |  |
|---------------|---------|--------------|-----------|----------|--------|---------------|----------|----------|--|
|               |         |              | PROFIL    | ACHATS   | EMAILS | ADHÉSIONS     | DOUS DÉC | ONNEXION |  |
|               |         |              |           |          |        |               |          |          |  |

Par la suite lors de vos connexions successives, vous pourrez vérifier le statut de vos adhésions, achats, dons ainsi que des mails qui vous ont été adressés par le site CNS.

Bonne Adhésion à vous et que cette nouvelle Saison 2023-2024 vous plaise autant que celle qui vient à son terme.